E-Portal Quick Guide – Application for Change of Type 1 Qualified CPD Activities for Licensed Insurance Intermediaries (Structured and E-learning)

## **Table of Contents**

| 1. Login to the e-Portal account                             | 3  |
|--------------------------------------------------------------|----|
| 1.1 Update "User Profile"                                    | 5  |
| 2. Create New Application                                    | 6  |
| 3. Fill in the CPD Assessment Online Change Application Form | 7  |
| 3.1 Structured Activity                                      | 9  |
| 3.2 E-learning Activity                                      | 15 |
| 4. Payment                                                   | 20 |
| 5. Submit Application                                        | 22 |
| 6. Special Function                                          | 24 |
| 6.1 View Closed Applications                                 | 24 |
| 6.2 Delete Selected Applications                             | 24 |
| 6.3 Copy as New Application                                  | 25 |
| 7. Points to Note                                            | 26 |

## 1. Login to the e-Portal account

#### Step 1: Please go to https://eportal.hkcaavq.edu.hk/

#### Step 2: Click LOGIN FOR EXISTING ACCOUNTS

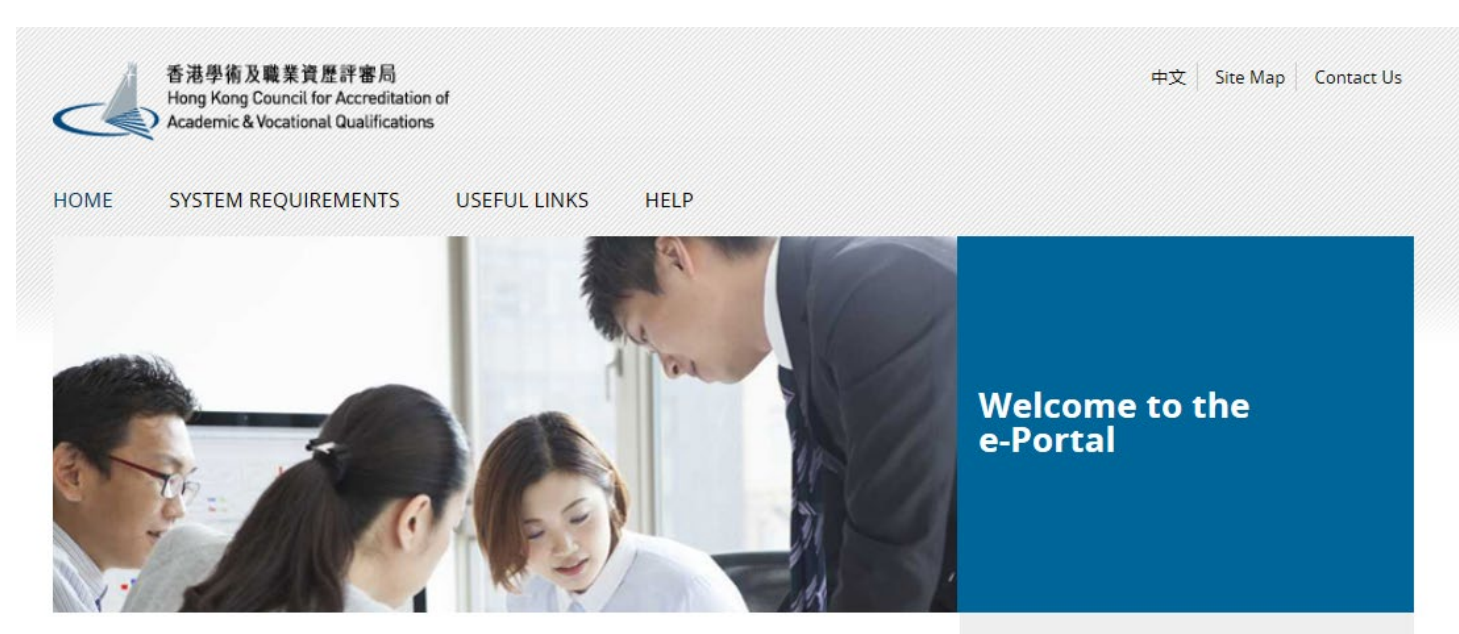

Welcome to our e-Portal for accreditation and assessment services!

The e-Portal has been developed to improve the efficiency of HKCAAVQ services by providing operators and course providers with a secure user-friendly online platform to process, check and review the status of their applications and submissions.

The e-Portal provides for the following services:

- · Accreditation for academic programmes
- · Accreditation for vocational programmes
- Assessment of Continuing Education Fund (CEF) reimbursable courses
- · Assessment of Continuing Professional Development (CPD) Programmes

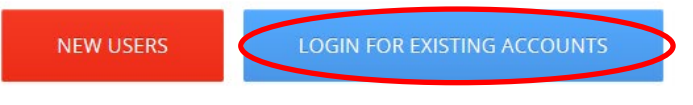

**2016.05.16** e-Portal service will be launched soon.

Disclaimer Privacy Policy

#### Step 3: After reading the Disclaimer, click IAgree

#### Disclaimer

Whilst the Hong Kong Council for Accreditation of Academic and Vocational Qualifications (HKCAAVQ) endeavours to ensure the accuracy of the information on this websile, the information is for reference only and is subject to change by HKCAAVQ at any time without prior notice. HKCAAVQ makes no warranties, representations and statements (whether express or implied) of any kind in relation to the information, including any warranties, representations and statements in respect of the accuracy, completeness, timeliness and fitness for a particular purpose of the information. In no circumstances shall the information or any part thereoly be regarded as professional advice (whether legad or otherwise), and whether general or specific) or a subitite for such. This website is linked to websites set up by other organisations / bodies / companies. HKCAAVQ expressly states that it has not approved or endorsed the information provided by any other websites linked to this website and HKCAAVQ accepts no responsibility or liability (howsoever caused) for such information. HKCAAVQ state is linked to websites which are linked to this website, the information on this website, the information on this website, the information on this website or on the websites which are linked to this website, the information on this website, the information available on or through this website, the information available on or through this website, the use of or the inability to use any of such information. Users are responsible for making their own assessment of the information available on or through this website (i.e. by making reference to original publications, legislations, etc.) and obtain independent professional advice (including professional legal advice) before relying or axing on any of the information.

#### Step 4: Enter the Username and Password, click Login

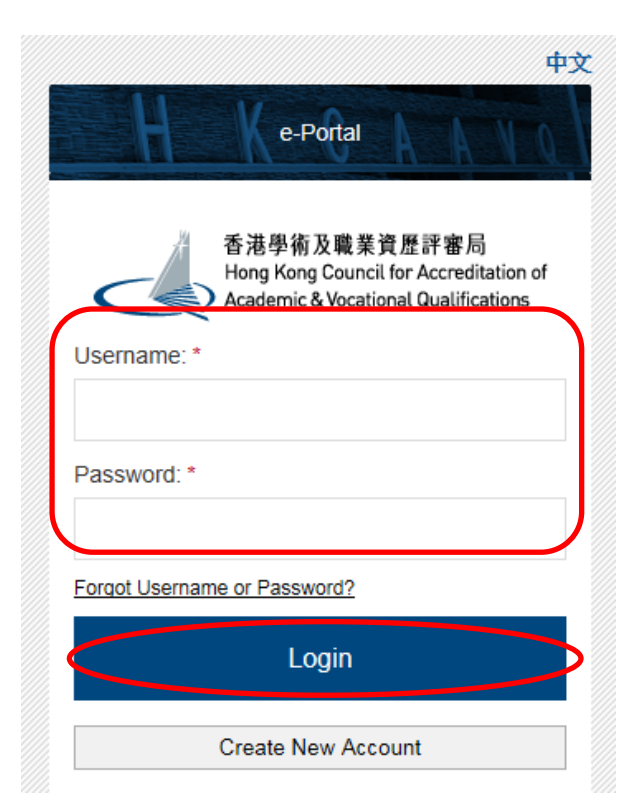

#### 1.1 Update "User Profile"

| Step 1: Clic       | User Profile                             |                      |                      |                       |    |
|--------------------|------------------------------------------|----------------------|----------------------|-----------------------|----|
| 香港學術》<br>Hong Kong | 及職業資歷評審局<br>Council for Accreditation of | € Go Back   <u>Ω</u> | Welcome              | │                     | 中文 |
| Academic &         | Vocational Qualifications                | User Profile Servic  | e Review Application | System Administration |    |
| User Profile       | •                                        |                      |                      |                       |    |
| Username:          |                                          |                      | Change Passwor       | ď                     |    |
| Name: *            | Ms                                       | ~                    |                      |                       |    |
|                    | Title                                    | Surname              | First Na             | me                    |    |

- Please update the Contact Persons and List of Addresses in "User Profile" before starting the application.
- Only when updated in "User Profile" can contact persons and addresses be shown in the application.

| List of Addresses                                             |                         |
|---------------------------------------------------------------|-------------------------|
| The list should include:                                      |                         |
| 1. Operator administrative address<br>2. Teaching venue       |                         |
| Please update the address list before submitting application. |                         |
| ■ Address                                                     | Capacity (For CPD only) |
| abc                                                           | 100                     |
|                                                               | Deleta Add              |

#### **Contact Persons**

| The contact in | The contact information of this account will not be automatically added into the list, please add to the list if needed. |            |                |           |         |                 |                 |                             |  |  |
|----------------|----------------------------------------------------------------------------------------------------|------------|----------------|-----------|---------|-----------------|-----------------|-----------------------------|--|--|
| Title          | Surname                                                                                                    | First Name | Position       | Phone No. | Fax No. | Email           | Contact Address | Organisation (For CPD only) |  |  |
| Dr             | CHAN                                                                                                    | Alan       | Principal      | 12345678  |         | info@abc.com.hk | abc             |                             |  |  |
| Dr             | CHAN                                                                                                    | Cindy      | Vice Principal | 12345678  | -       | info@abc.com.hk | dfd             | -                           |  |  |
| Dr             | CHAN                                                                                                    | david      | Manager        | 12345678  | ÷       | info@abc.com.hk | dfd             | -                           |  |  |
|                |                                                                                                    |            |                |           |         |                 |                 | Dolot                       |  |  |

## 2. Create New Application

#### Step 1: Click Create New Application

| Hong Kong Council for A<br>Academic & Vocational Q | ualifications User Prof | file Service                   |                                  |        |                  |                  |
|----------------------------------------------------|-------------------------|--------------------------------|----------------------------------|--------|------------------|------------------|
| y Application                                      |                         |                                |                                  |        |                  |                  |
| Application ID                                     | Service                 | Туре                           | Scope / Course Title / Reference | Status | Last Update On 👻 | Document Uploade |
| ] 1600085                                          | CPD                     | Re-assessment                  |                                  | Draft  | 19/05/2016       | -                |
| 1600078                                            | CPD                     | Change of Activity Information | -                                | Draft  | 17/05/2016       | -                |
| 1600077                                            | CPD                     | Change of Activity Information | -                                | Draft  | 16/05/2016       |                  |
| 1600060                                            | CPD                     | Change of Activity Information |                                  | Draft  | 11/05/2016       | -                |
| 1600032                                            | CPD                     | Change of Activity Information | -                                | Draft  | 10/05/2016       | -                |
| 1600031                                            | CPD                     | Change of Activity Information |                                  | Draft  | 10/05/2016       | -                |
| 1600020                                            | CPD                     | Re-assessment                  | -                                | Draft  | 06/05/2016       |                  |
|                                                    | CPD                     | Assessment                     | -                                | Draft  | 06/05/2016       | -                |

Step 2: Click the pull down button, select "Change of CPD Activity", then click Next

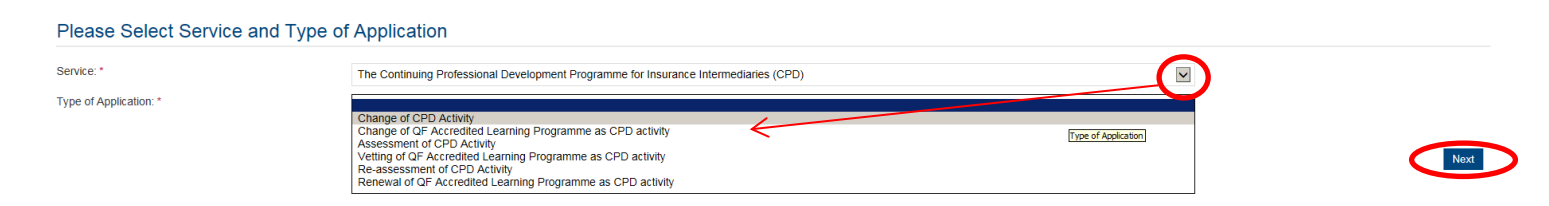

Step 3: After reading the guidelines, please click Next

| application)                                                                                                    |                                                                                                    |
|----------------------------------------------------------------------------------------------------|----------------------------------------------------------------------------------------------------|
| 1. This online application is                                                                                     | applicable for CPD activity organiser who wishes to offer CPD activities under the Insurance Intermediaries Quality Assurance Scheme (IIQAS).                                                                                                    |
| 2. Please read the Assessn                                                                                        | nent Criteria for the CPD Programme with Fee Schedule available at www.hkcaavo.edu.hk before you fill-in the online application form.                                                                                                    |
| 3. Please fill-in the required                                                                                    | information and upload the supporting documents when submitting the online application for IIQAS CPD services. The checklist of required documents can be found in the online application form.                                                                                                    |
| <ol> <li>Please settle the assession</li> </ol>                                                                   | ment fee in accordance with the Fee Schedule. Payment methods are as follows:-                                                                                                    |
| <ul> <li>Bank deposit: please<br/>of payment with the o<br/>b. By cheque: please se</li> </ul>                    | e direct deposit the required assessment fee to Industrial and Commercial Bank of China (Asia) Limited a/c No. 072-861-502020073 (Hong Kong Council for Accreditation of Academic and Vocational Qualifications). Please upload the province application form.<br>end the cheque with the printout (after submitting the form) from the online application and made payable to "Hong Kong Council for Accreditation of Academic and Vocational Qualifications" by post. |
| 5. A receipt will be issued to                                                                                    | o you once the HKCAAVQ confirms the payment.                                                                                                    |
| <ol><li>Please note that an appl</li></ol>                                                                        | lication will not be processed if no payment and/or insufficient documents are received by the HKCAAVQ.                                                                                                    |
| 7. You may edit the online a                                                                                      | application form in "My Application" of this e-portal if you wish. Once you press "submit", you cannot edit the information and the status of this application will show "Review by HKCAAVQ" in "My Application".                                                                                                    |
| 3. Upon receiving the requi                                                                                       | red supporting documents and application fee, the HKCAAVQ will send you an acknowledgement email and start processing your application.                                                                                                    |
| 9. The status of your applic                                                                                      | ation could be checked in "My Application" of this e-portal.                                                                                                    |
| 10. For enquiries, please co<br>10 Siu Sai Wan Roa<br>Chai Wan, Hong Kor<br>Tel: 3658 0000<br>Email: info@hkcaavo | ontact the HKCAAVQ Secretariat at::<br>id<br>ng<br>q.edu.hk                                                                                                    |
| By clicking Next, you agree                                                                                       | to the above guideline.                                                                                                    |

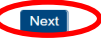

# 3. Fill in the CPD Assessment Online Change Application Form

| Tips:<br>1. You may click Save as Draft during the process. The application is temporarily<br>saved and could be retrieved for later editing. |
|----------------------------------------------------------------------------------------------------|
|----------------------------------------------------------------------------------------------------|

#### Step 1: Fill in the necessary information

|             | CPD Assessment Online Change Application Form        |                        |               |         |                     |   |  |  |  |
|-------------|------------------------------------------------------|------------------------|---------------|---------|---------------------|---|--|--|--|
|             | Click here to view the notes to activity organisers. |                        |               |         |                     |   |  |  |  |
|             | Type of Application:                                 | Change of CPD Activity | Created:      |         | 24/05/2016 17:22:24 |   |  |  |  |
|             | Status:                                              | Draft                  | Last Updated: |         | 24/05/2016 17:22:24 |   |  |  |  |
|             | Application ID:                                      | 1600102                | Submitted:    |         |                     |   |  |  |  |
| $ \subset $ | Name of Activity Organiser:                          |                        |               |         |                     | ~ |  |  |  |
|             | CPD Ref. No.:                                        |                        |               |         |                     |   |  |  |  |
|             | Title of Activity:                                   |                        |               |         |                     |   |  |  |  |
|             |                                                      | English                |               | Chinese |                     |   |  |  |  |

#### Step 2: Click Add under the Details of Proposed Changes

| gory | Change from | Change to                                | Effective Date | Reason(s) |        |
|------|-------------|------------------------------------------|----------------|-----------|--------|
|      |             | No records found.                        |                | ſ         | Delet  |
|      |             |                                          |                |           | Deleti |
|      |             |                                          |                |           |        |
|      |             | Add Proposed Change                      | ×              |           |        |
|      |             | Category: *                              |                | <         |        |
|      |             | Please specify below for other category: |                |           |        |
|      |             |                                          |                |           |        |
|      |             | Change from: *                           | ^              |           |        |
|      |             |                                          | ~              |           |        |
|      |             | Change to: *                             |                |           |        |
|      |             |                                          |                |           |        |
|      |             |                                          | ~              |           |        |
|      |             | Effective Date: *                        |                |           |        |
|      |             | Reason(s): *                             | ^              |           |        |
|      |             |                                          |                |           |        |
|      |             |                                          | Cance          |           |        |

#### Step 3: Click the pull down button and select the category

| Category: *      | ~                                                                                                    |
|------------------|----------------------------------------------------------------------------------------------------|
| Change from: *   | Activity Title<br>Adoption of Virtual Classroom<br>Appointment Criteria<br>Change on Virtual Classroom Delivery Arrangement (after approval of adoption of virtual classroom)<br>Course Contents<br>CPD Hours<br>Head of organization / department |
| Change to: *     | Instructor<br>Medium of Instruction<br>Modular design<br>Name of Activity organizer<br>No, of maximum / minimum participants<br>Person-in-Charge/ Instructor<br>Quality Assurance<br>Target Participants                                           |
| Fee for Change:  | Training Venue<br>Others                                                                                                    |
| ffective Date: * | Ē                                                                                                    |
| Reason(s): *     |                                                                                                    |

Remarks:

- I . For Changes of categories other than the above, please select "Others" and specify the details.
- If there are changes involving both in activity contents and CPD hours in on single application, only the highest amount will be charged. Additional charge will also be imposed on the application of adoption of virtual classroom. A nominal fee of HK\$500 is charged for processing a change application other than the above-mentioned categories.

#### **3.1 Structured Activity**

Step 1: Fill in the detailed information under the "Add Proposed change"

- Example 1: If you would like to apply for Virtual Classroom as delivery mode, you have to fill in all information requested therein (including but not limited to maximum number of participants, previously application in other approved CPD activity, ratio of administrators to participants, etc.). Then Click Save
- You may also need to upload the relevant documents in support of your application. Please refer to the Checklist.

| ad Proposed                                                                               | Change                                                                                                    | 2 |
|-------------------------------------------------------------------------------------------|----------------------------------------------------------------------------------------------------|---|
| Category: *                                                                               | Adoption of Virtual Classroom                                                                              | ~ |
|                                                                                           | Please specify below for other category:                                                                   |   |
| notes and guideline                                                                       |                                                                                                    |   |
| Change from: *                                                                            |                                                                                                    |   |
| Change to: *                                                                              |                                                                                                    | 1 |
| Maximum number of<br>participants: *                                                      |                                                                                                    |   |
| Has the application of<br>virtual classroom<br>been approved in<br>other activity(ies)? * | <ul> <li>Yes, please provide the CPD Reference No. of the latest approved activity:</li> <li>No</li> </ul> |   |
| Ratio of<br>administrators to<br>participants: *                                          |                                                                                                    |   |
| Virtual Classroom<br>delivery arrangement<br>is not applicable to<br>the module(s):       |                                                                                                    |   |
| Current CPD Hours:                                                                        | -                                                                                                    |   |
| Fee for Adoption of<br>Virtual Classroom:                                                 |                                                                                                    |   |
| Effective Date: *                                                                         | (iii)                                                                                                    |   |
| Reason(s): *                                                                              |                                                                                                    |   |
|                                                                                           | Cancel                                                                                                    | е |

Exapmle 2: If the activity contents will be changed for more than 50% within the same module, the involved module should be replaced by a new module and will be treated as addition of CPD hours. For example, if there is a 60% change in the contents of a module with 2 CPD hours, that module will be treated as a new module and an addition of 2 CPD hours, i.e. HKD\$2,400 will be charged.

| Edit Propose                    | d Change                                                                                    | <b>`</b> |
|---------------------------------|---------------------------------------------------------------------------------------------|----------|
| Category: *                     | CPD Hours Please select "CPD Hours" instead of "Activity Contents".                         | ~        |
|                                 | Please specify below for other category: Then input the CPD hour of the new module.         |          |
| Change from: *                  | 13.0 Hour(s)                                                                                | 1        |
|                                 |                                                                                             |          |
|                                 |                                                                                             | $\sim$   |
| Change to: *                    | Addition of 2.0 Hour(s)                                                                     |          |
|                                 | Deletion of Hour(s)                                                                         |          |
| Fee for Change in<br>CPD Hours: | \$2,400.00                                                                                  |          |
| Effective Date: *               | 16/08/2018                                                                                  |          |
| Reason(s): *                    | As there is over 50% change in Module X, it will be replaced by this new module of 2 hours. | ^        |
|                                 |                                                                                             | $\sim$   |
|                                 | Cancel                                                                                      | ave      |

Example 3: If you would like to change the number of instructors from 10 to 11, you may fill-in 10 instructors in "Change from" and 11 instructors in "Change to" with the newly added instructor's profile as below and fill-in the Effective Date and Reason(s). Then Click Save

| Category: *       | Instructor                               | $\checkmark$ |
|-------------------|------------------------------------------|--------------|
|                   | Please specify below for other category: |              |
| Change from: *    | 10 instructors                           | ^            |
|                   |                                          | ~            |
| Change to: *      | 11 instructors                           | ^            |
|                   |                                          | $\sim$       |
| Effective Date: * | 1<br>1<br>1                              |              |
| Reason(s): *      |                                          | ^            |
|                   |                                          | ~            |
|                   |                                          | Carcel Save  |

Step 2: Fill in the information of Responsible Persons

- Click Add to add Responsible Persons, and then the box of "Select Contact Person" will be shown.
- Check the box next to the person you selected, click the pull-down button in the "Type", and click Save. Please add new Contact Person in "User Profile". After completing the details in User Profile, the information of new Contact Person will be shown in the application.

| s | urname | First Name | Organisation | Positi             | n                      | Contact Pl     | hone No.             | Fax No.        | E               | nail                                | Contact Address | Туре |
|---|--------|------------|--------------|--------------------|------------------------|----------------|----------------------|----------------|-----------------|-------------------------------------|-----------------|------|
|   |        |            |              |                    |                        | No             | o records foun       | d.             |                 |                                     |                 |      |
|   |        |            |              |                    |                        |                |                      |                |                 |                                     |                 |      |
|   |        |            |              |                    |                        |                |                      |                |                 |                                     |                 |      |
|   |        |            | S            | elect Conta        | ct Person              |                |                      |                |                 | ×                                   |                 |      |
|   |        |            |              |                    |                        |                |                      |                |                 | <                                   | -               |      |
|   |        |            | 0            | Please update in U | ser Profile if the Cor | tact Person is | not found or is o    | utdated.       |                 |                                     |                 |      |
|   |        |            | 0            | Please specify Hea | d of Organisation / I  | epartment, Pe  | rson-in-charge a     | and Authorized | Contact Person. |                                     |                 |      |
|   |        |            |              | Title Surnam       | First Name             | Position       | Contact<br>Phone No. | Fax No.        | Email           | Contact Address                     |                 |      |
|   |        |            |              | venas era i        | 2011 - 1772 (S. 1.)    | 2.0. 22        |                      |                |                 | Room 2000, Tai<br>Koo Building, 256 |                 |      |
|   |        |            | E            | ]Dr Lee            | Kuen Wal               | Director       | 24567896             | 10             | vq.edu.hk       | Prince Edward<br>Road, Mong Kok,    |                 |      |
|   |        |            | -            | The Mass           | Males                  | Vice           | 24667000             |                | uat cpd2@hkcaa  | Kowloon                             |                 |      |
|   |        |            | L            | J Mr wong          | RaLee                  | President      | 24067895             |                | vq.edu.hk       | -                                   |                 |      |
|   |        |            |              | TMr Vin            | Man Chuen              | Manager        | 23456789             |                | uat_cpd2@hkcaa  | Koo Building, 256<br>Prince Edward  |                 |      |
|   |        |            | L            | 7.00               | mun unuun              | manager        | 20400702             |                | vq.edu.hk       | Road, Mong Kok,<br>Kowloon          |                 |      |
|   |        |            |              | 100 t              |                        |                |                      | 1000           |                 |                                     |                 |      |
|   |        |            |              | ihe.               |                        |                |                      | ~              |                 |                                     |                 |      |
|   |        |            |              |                    |                        |                |                      |                |                 |                                     |                 |      |

Step 3: Check the box next to the person you selected, click the pull down button in the type, and click Save

| Please u | Ipdate in User I | Profile if the Cont | act Person is n   | ot found or is ou    | itdated.        |                             |                                                                                    |
|----------|------------------|---------------------|-------------------|----------------------|-----------------|-----------------------------|------------------------------------------------------------------------------------|
| Please s | pecify Head of   | Organisation / D    | epartment, Per    | son-in-charge a      | nd Authorized ( | Contact Person.             |                                                                                    |
| Title    | Surname          | First Name          | Position          | Contact<br>Phone No. | Fax No.         | Email                       | Contact Address                                                                    |
| Dr       | Lee              | Kuen Wai            | Director          | 24567896             | -               | uat_cpd2@hkcaa<br>vq.edu.hk | Room 2000, Tai<br>Koo Building, 256<br>Prince Edward<br>Road, Mong Kok,<br>Kowloon |
| 🗆 Mr     | Wong             | Ka Lee              | Vice<br>President | 24567896             | -               | uat_cpd2@hkcaa<br>vq.edu.hk | -                                                                                  |
| 🗆 Mr     | Yip              | Man Chuen           | Manager           | 23456789             |                 | uat_cpd2@hkcaa<br>vq.edu.hk | Room 2000, Tai<br>Koo Building, 256<br>Prince Edward<br>Road, Mong Kok,<br>Kowloon |
| Type: *  |                  |                     |                   |                      |                 |                             |                                                                                    |

#### Upload Supporting Document(s)

- Step 1: Please downlaod the checklist by clicking checklist. to check what kinds of relevant documents are needed.
  - For Structured Activity, please refer to the Supporting Document Checklist of Application for Change of of Structured Type 1 Qualified CPD Activity for Licensed Insurance Intermediaries for preparing the documents.
  - The duly completed checklist should be uploaded together with the documents.

| Supporting Document(s)                                                                                      |                                                                                                    |                                                                                                    |                         |
|----------------------------------------------------------------------------------------------------|----------------------------------------------------------------------------------------------------|----------------------------------------------------------------------------------------------------|-------------------------|
| Please upload supporting documents according to the checklist. The template of instructor list is available | here.                                                                                                    |                                                                                                    |                         |
| Document Type File Na                                                                                       | me                                                                                                    | Upload Date                                                                                                    | / Time                  |
|                                                                                                    | No related docum                                                                                                    | ents uploaded.                                                                                                    |                         |
| K                                                                                                    |                                                                                                    |                                                                                                    | Delete Upload Documents |
| Plea<br>to p<br>ass<br>Plea<br>be t                                                                         | <u>Applic</u><br><u>Change of Structured Ty</u><br><u>for Licensed Insu</u><br><u>Supporting Do</u><br>use prepare and upload the following documents may of<br>provide the following documents may of<br>assenent outcome.<br>ase indicate the availability of the docu-<br>noded to prether with the documents. | cation for<br>(pe 1 Qualified CPD Activity_<br>Irance Intermediaries_<br><u>scument Checklist</u><br>locuments to support your application. Failure<br>delay the assessment process and affect the<br>uments. The duly completed checklist should                                                |                         |
|                                                                                                    | Category                                                                                                    | Possible Supporting Documents                                                                                                    |                         |
| •                                                                                                    | Name of Activity organizer                                                                                                    | Updated Business Registration (BR) or<br>Certificate of Incorporation (CI)                                                                                                    |                         |
|                                                                                                    | Activity Title                                                                                                    | Updated lesson plan, updated course                                                                                                    |                         |
|                                                                                                    | CPD Hours                                                                                                    | materials, comparison table showing the                                                                                                    |                         |
|                                                                                                    | Course Contents<br>For adoption of virtual classroom,<br>please select this category                                                                                                    | difference between the old and the new version.<br>Relevant internal documents                                                                                                    |                         |
|                                                                                                    | Medium of Instruction                                                                                                    | For adoption of virtual classroom, please<br>provide the track records showing at least<br>one qualified CPD activity had completed<br>HKCAAVO's Reassessment, updated<br>lesson plan, attendance monitoring system<br>for virtual classroom, description of<br>Technical Support Services, etc. |                         |
|                                                                                                    | Target Participants                                                                                                    | Relevant internal documents                                                                                                    |                         |
|                                                                                                    | Head of organization / department                                                                                                    | Relevant internal documents                                                                                                    |                         |
| <u> </u>                                                                                                    | Person-in-Charge/ Instructor                                                                                                    | Updated profile                                                                                                    |                         |
|                                                                                                    | Appointment Criteria                                                                                                    | Relevant internal documents                                                                                                    |                         |
|                                                                                                    | Training Venue                                                                                                    | Floor plan, rental agreement, insurance<br>coverage for third party liability and/or other<br>possible evidence                                                                                                    |                         |
| •                                                                                                    | No. of maximum / minimum<br>participants                                                                                                    | Capacity of activity venue                                                                                                    |                         |
|                                                                                                    | Quality Assurance                                                                                                    | Quality assurance manual                                                                                                    |                         |
|                                                                                                    | Others:                                                                                                    | Relevant supporting documents in relation to the change                                                                                                    |                         |
|                                                                                                    | [                                                                                                    | END –                                                                                                    |                         |

You may put a number of files together into a compressed folder (e.g. zip, rar, 7z) to upload the documents in one go.

| lease upload supporting | g documents according to the checklist.                                |                                                                                                   |                                           |              |
|-------------------------|------------------------------------------------------------------------|---------------------------------------------------------------------------------------------------|-------------------------------------------|--------------|
| Document Type           |                                                                        | File Name                                                                                         | Uploaded Date / Time                      |              |
|                         |                                                                        | No related documents uplo                                                                         | baded.                                    |              |
|                         |                                                                        |                                                                                                   |                                           | Delete Uploa |
|                         | Upload Documents                                                       |                                                                                                   | ×                                         |              |
|                         |                                                                        |                                                                                                   |                                           |              |
|                         | Document Type: *                                                       | Supporting Document                                                                               | $\checkmark$                              |              |
|                         | File Name: *                                                           | Select Files                                                                                      |                                           |              |
|                         |                                                                        |                                                                                                   |                                           |              |
|                         |                                                                        |                                                                                                   |                                           |              |
|                         |                                                                        |                                                                                                   | Cancel Upload                             |              |
|                         |                                                                        |                                                                                                   | Cancel Upload                             |              |
|                         |                                                                        |                                                                                                   | Cancel Upload                             |              |
| o 3: Wh                 | en the file(s) upl                                                     | aoded successfully as I                                                                           | Cancel Upload                             |              |
| o 3: Wh                 | en the file(s) up                                                      | aoded successfully as l                                                                           | Cancel Upload                             |              |
| o 3: Wh                 | en the file(s) upl                                                     | aoded successfully as I                                                                           | Cancel Upload                             |              |
| o 3: Wh                 | en the file(s) up<br>Upload Docur                                      | aoded successfully as I<br>ments                                                                  | Cancel Upload<br>Delow, click Upload<br>* |              |
| 9 3: Wh                 | en the file(s) upl<br>Upload Docu<br>Document Type: *                  | aoded successfully as I<br>ments<br>Supporting Document                                           | Cancel Upload<br>Delow, click Upload<br>* |              |
| 9 3: Wh                 | en the file(s) upl<br>Upload Docur<br>Document Type: *<br>File Name: * | aoded successfully as I<br>ments<br>Supporting Document<br>Select Files                           | Cancel Upload<br>Delow, click Upload<br>X |              |
| o 3: Wh                 | en the file(s) upl<br>Upload Docur<br>Document Type: *<br>File Name: * | aoded successfully as I<br>ments<br>Supporting Document<br>Select Files<br>Lesson Plan.pdf (79KB) | Cancel Upload<br>Delow, click Upload<br>X |              |

#### **3.2 E-learning Activity**

Step 1: Fill in the detailed information under the "Add Proposed change"

Exapmle 1: If the activity contents will be changed for more than 50% within the same module, the involved module should be replaced by a new module and will be treated as addition of CPD hours. For example, if there is a 60% change in the contents of a module with 2 CPD hours, that module will be treated as a new module and an addition of 2 CPD hours, i.e. HKD\$2,400 will be charged.

| Edit Propose                    | d Change                |             |                 | Tips:                                                        | ×      |
|---------------------------------|-------------------------|-------------|-----------------|--------------------------------------------------------------|--------|
| Category: *                     | CPD Hours               | K           |                 | Please select "CPD Hours"<br>instead of "Activity Contents". | ~      |
|                                 | Please specify          | below for ( | other category: | Then input the CPD hour of the new module.                   |        |
| Change from: *                  | 13.0 Hour(s)            |             |                 |                                                              | ^      |
|                                 |                         | 4           |                 |                                                              | $\sim$ |
| Change to: *                    | Addition of             | 2.0         | Hour(s)         |                                                              |        |
|                                 | Deletion of             |             | Hour(s)         |                                                              |        |
| Fee for Change in<br>CPD Hours: | \$2,400.00              |             |                 |                                                              |        |
| Effective Date: *               | 16/08/2018              |             | ETT.            |                                                              |        |
| Reason(s): *                    | As there is over hours. | er 50% cha  | angein Module≯  | $\zeta$ it will be replaced by this new module of 2          | ^      |
|                                 |                         |             |                 |                                                              | $\sim$ |
|                                 |                         |             |                 | Cancel                                                       | Save   |

Example 2: If you would like to change the number of instructors from 10 to 11, you may fill-in 10 instructors in "Change from" and 11 instructors in "Change to" with the newly added instructor's profile as below and fill-in the Effective Date and Reason(s). Then Click Save

| Category: *       | Instructor                               | $\checkmark$ |
|-------------------|------------------------------------------|--------------|
|                   | Please specify below for other category: |              |
| Change from: *    | 10 instructors                           | ^            |
|                   |                                          | ~            |
| Change to: *      | 11 instructors                           | ^            |
|                   |                                          | $\sim$       |
| Effective Date: * | (iiii                                    |              |
| Reason(s): *      |                                          | ^            |
|                   |                                          | $\checkmark$ |

Step 2: Fill in the information of Responsible Persons

- Click Add to add Responsible Persons, and then the box of "Select Contact Person" will be shown.
- Check the box next to the person you selected, click the pull-down button in the "Type", and click Save. Please add new Contact Person in "User Profile". After completing the details in User Profile, the information of new Contact Person will be shown in the application.

| pol | nsible Persons |            |              |                                                                      |                                                                                                |                                                            |                                                                           |                                      |                                                         |                                                                                    |                 |      |     |
|-----|----------------|------------|--------------|----------------------------------------------------------------------|------------------------------------------------------------------------------------------------|------------------------------------------------------------|---------------------------------------------------------------------------|--------------------------------------|---------------------------------------------------------|------------------------------------------------------------------------------------|-----------------|------|-----|
|     | Surname        | First Name | Organisation | Positi                                                               | on                                                                                             | Contact Pr                                                 | hone No.                                                                  | Fax No.                              | E                                                       | mail                                                                               | Contact Address | Туре |     |
|     |                |            |              |                                                                      |                                                                                                | No                                                         | o records four                                                            | ıd.                                  |                                                         |                                                                                    |                 |      |     |
|     |                |            | S<br>0       | elect Conta<br>Please update in C<br>Please specify He<br>Tree Suman | Ince Person<br>Isser Profile if the Con<br>ed of Organisation / L<br>we First Name<br>Kuen Wai | tact Person is i<br>Department, Pe<br>Position<br>Director | not found or is o<br>irson-in-charge -<br>Contact<br>Phone No<br>24567896 | utdated<br>and Authorized<br>Fax No. | Contact Person.<br>Email<br>uat_cpd2@hkcaa<br>vq_edu.hk | Contact Address<br>Room 2000, Tal<br>Room 2000, Tal<br>Road, Meng Kok,<br>Kowloom  | <               |      | Dei |
|     |                |            |              | Mr Wong                                                              | Ka Lee                                                                                         | Vice<br>President                                          | 24567896                                                                  | 12                                   | uat_cpd2@hkcaa<br>vq.edu.hk                             | 2                                                                                  |                 |      |     |
|     |                |            |              | ⊡ Mr Yip                                                             | Man Chuen                                                                                      | Manager                                                    | 23456789                                                                  | ×                                    | uat_cpd2@hkcaa<br>vq.edu.hk                             | Room 2000, Tai<br>Koo Building, 256<br>Prince Edward<br>Road, Mong Kok,<br>Kowloon |                 |      |     |
|     |                |            |              | Type: *                                                              |                                                                                                |                                                            |                                                                           | V                                    |                                                         | Cancel Seve                                                                        |                 |      |     |

Step 3: Check the box next to the person you selected, click the pull down button in the type, and click **Save** 

| ricase u | ipdate in User I | Profile if the Cont | act Person is n   | ot found or is ou    | itdated.      |                             |                                                                                  |
|----------|------------------|---------------------|-------------------|----------------------|---------------|-----------------------------|----------------------------------------------------------------------------------|
| Please s | pecify Head of   | Organisation / D    | epartment, Per    | son-in-charge a      | nd Authorized | Contact Person.             |                                                                                  |
| Title    | Surname          | First Name          | Position          | Contact<br>Phone No. | Fax No.       | Email                       | Contact Address                                                                  |
| Dr       | Lee              | Kuen Wai            | Director          | 24567896             | -             | uat_cpd2@hkcaa<br>vq.edu.hk | Room 2000, Tai<br>Koo Building, 25<br>Prince Edward<br>Road, Mong Kol<br>Kowloon |
| Mr       | Wong             | Ka Lee              | Vice<br>President | 24567896             | -             | uat_cpd2@hkcaa<br>vq.edu.hk | -                                                                                |
| Mr       | Yip              | Man Chuen           | Manager           | 23456789             | -             | uat_cpd2@hkcaa<br>vq.edu.hk | Room 2000, Tai<br>Koo Building, 25<br>Prince Edward<br>Road, Mong Koł<br>Kowloon |

Upload Supporting Document(s)

- Step 1: Please downlaod the checklist by clicking checklist. to check what kinds of relevant documents are needed.
  - ✤ For E-learning Activity, please refer to the Supporting Document Checklist of Application for Change of Type 1 Qualified E-learning Activity for Licensed Insuracne Intermediaries for preparing the documents.
  - \* The duly completed checklist should be uploaded together with the documents.

|                                            | <u>Applic</u><br>Change of Type 1 Qua<br>for Licensed Insu                                                                                                    | ation for<br>Ilified E-learning Activity_<br>rance Intermediaries                                                                                                |
|--------------------------------------------|----------------------------------------------------------------------------------------------------|----------------------------------------------------------------------------------------------------|
| Pleas<br>to pro<br>asses<br>Pleas<br>be up | Supporting Do<br>se prepare and upload the following d<br>ovide the following documents may o<br>ssment outcome.<br>se indicate the availability of the docu<br>loaded together with the documents. | cument Checklist<br>ocuments to support your application. Failure<br>Itelay the assessment process and affect the<br>uments. The duly completed checklist should |
|                                            | Category                                                                                                    | Possible Supporting Documents                                                                                                    |
|                                            | Name of E-learning Activity<br>Provider                                                                                                    | Updated Business Registration (BR) or<br>Certificate of Incorporation (CI)                                                                                       |
|                                            | E-Learning Activity Title                                                                                                    | Updated activity plan, updated course materials, comparison table showing the                                                                                    |
|                                            | CPD Hours                                                                                                    | difference between the old and the new                                                                                                    |
|                                            | Course Contents                                                                                                    | version.                                                                                                    |
|                                            | Medium of Instruction                                                                                                    | Relevant internal documents                                                                                                    |
|                                            | Target Participants                                                                                                    | Relevant internal documents                                                                                                    |
|                                            | Head of organization / department                                                                                                    | Relevant internal documents                                                                                                    |
|                                            | Person-in-Charge / E-learning<br>Administrator / Instructor                                                                                                    | Updated profile                                                                                                    |
|                                            | Appointment Criteria                                                                                                    | Relevant internal documents                                                                                                    |
|                                            | Quality Assurance                                                                                                    | Quality assurance manual                                                                                                    |
|                                            | Others:                                                                                                    | Relevant supporting documents in relation to the change                                                                                                    |
|                                            | E                                                                                                    | END -                                                                                                    |
| then c                                     | lick Select Files                                                                                                    |                                                                                                    |

✤ You may put a number of files together into a compressed folder (e.g. zip, rar, 7z) to upload the documents in one go.

| Supporting Doc           | cument(s)                             |                     |                                |                      |                        |
|--------------------------|---------------------------------------|---------------------|--------------------------------|----------------------|------------------------|
| Please upload supporting | documents according to the checklist. |                     |                                |                      |                        |
| Document Type            |                                       | File Name           |                                | Uploaded Date / Time |                        |
|                          |                                       |                     | No related documents uploaded. |                      |                        |
|                          |                                       |                     |                                |                      | Delet Upload Documents |
|                          | Upload Docum                          | nents               |                                | ×                    |                        |
|                          | Document Type: *                      | Supporting Document |                                | <b>Y</b>             |                        |
|                          | File Name: *                          | Select Files        |                                |                      |                        |
|                          |                                       |                     |                                | Cancel Upload        |                        |
|                          |                                       |                     | 18                             |                      |                        |

## Step 3: When the file(s) uplaoded successfully as below, click Upload

| Upload Docume    | ents                   | ×             |
|------------------|------------------------|---------------|
| Document Type: * | Supporting Document    | V             |
| File Name: *     | Select Files           |               |
|                  | Lesson Plan.pdf (79KB) |               |
|                  |                        | Cancel Upload |

## 4. Payment

Step 1: Please select the Payment Method by clicking the pull down button

| Payment                                                                        |                                                                        |                 |                        |                |
|--------------------------------------------------------------------------------|------------------------------------------------------------------------|-----------------|------------------------|----------------|
| Assessment Fee:<br>If you select to settle the payment by bank deposit, please | \$8,000.00<br>upload the proof of payment. If you wish to pay by chequ | Payment Method: | Bank-Deposit<br>Cheque | Payment Method |
| Proof of Payment:                                                              | -                                                                      |                 | Tele-Transfer          |                |
| Choose File to Upload:                                                         | Select File                                                            |                 |                        |                |
|                                                                                |                                                                        |                 |                        |                |

- If you wish to pay by cheque, please send the cheque with the printout available after pressing "Submit Application"
- If you select to settle the payment by bank deposit, please upload the proof of payment with the following Step 2-3

Step 2: Select Bank-Deposit in Payment Method, then click Select File

| Payment                                                                                            |                                                                                    |                                                                               |                                                                                |                                        |
|----------------------------------------------------------------------------------------------------|------------------------------------------------------------------------------------|-------------------------------------------------------------------------------|--------------------------------------------------------------------------------|----------------------------------------|
| sessment Fee:<br>ou select to settle the payment by bank<br>of of Payment:<br>oose File to Upload: | \$8,000.00<br>c deposit, please upload the proof of payment. If you<br>Select File | Payment Method:<br>wish to pay by cheque, please send the cheque with the pri | itout available after f<br>Cheque<br>Tele-Transfer                             | Payment Method<br>Upload Proof of Paym |
| tep 3: Click                                                                                       | Upload Proof of Paym                                                               | ent                                                                           |                                                                                |                                        |
| ssessment Fee:                                                                                     | \$8,000.00                                                                         | Payment Method:                                                               |                                                                                | V                                      |
| you select to settle the payment by bar<br>proof of Payment:                                       | nk deposit, please upload the proof of payment. If you -                           | wish to pay by cheque, please send the cheque with the pr                     | intout available after pressing 'Submit Application' to HKCAAVQ.               |                                        |
| hoose File to Upload:                                                                              | Select File                                                                        |                                                                               |                                                                                |                                        |
|                                                                                                    | Proof of payment.docx (12KB)                                                       |                                                                               |                                                                                |                                        |
| Payment                                                                                            |                                                                                    |                                                                               |                                                                                | Upload Proof of Paym                   |
|                                                                                                    | 00.000.88                                                                          | Payment Method:                                                               | Desk Deseri                                                                    |                                        |
| If you select to settle the payment by ba<br>Proof of Payment:                                     | ink deposit, please upload the proof of payment. If you<br>Proof of payment docx   | wish to pay by cheque, please send the cheque with the print                  | Datix-Depusit<br>out available after pressing 'Submit Application' to HKCAAVQ. | M                                      |
| Choose File to Upload:                                                                             | Select File                                                                        |                                                                               |                                                                                | Upload Proof of Payment                |

- Step 4: If you would like to apply for an Express Service, please click "Apply for an Expree Service", then click
  - Additional fee should be paid on top of the original assessment fee at the time when the express service application is accepted by HKCAAVQ.

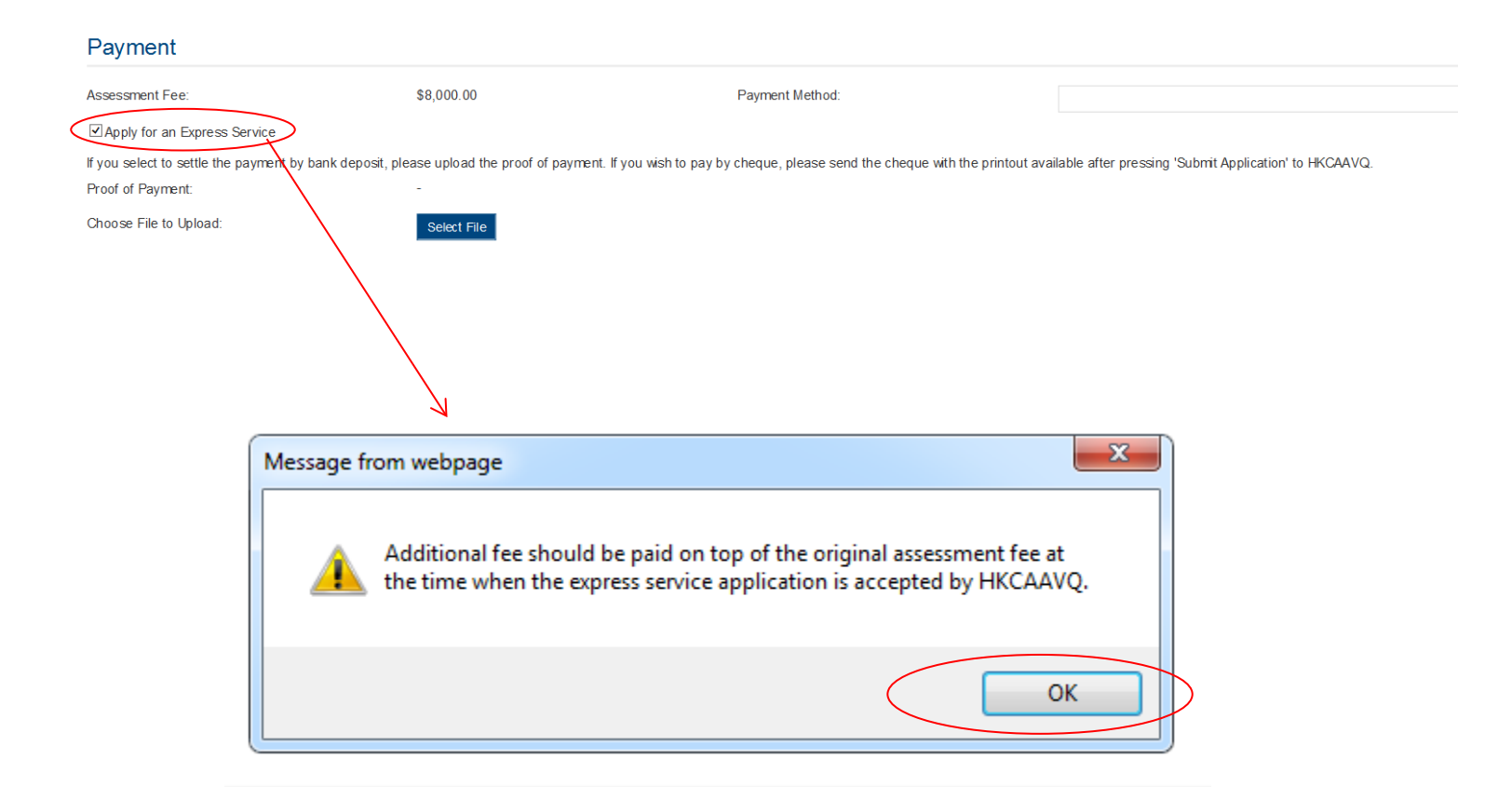

# **5. Submit Application**

Step 1: Click Download Completed Application Form for Your Own Record, select your preferred Language and click Download . The form will be shown for your own record.

| abide by HKCAAVO Assessment Criteria, and declare that all the information provided in the application form is                                                                                                    | accurate to the best of my knowledge. Lunderstand and accent that HKCAAVO may approa                                                                                                    | ich us direct for further information renarding the annihilation. Lake understand and account that a new re-                                                                                                    |
|----------------------------------------------------------------------------------------------------|----------------------------------------------------------------------------------------------------|----------------------------------------------------------------------------------------------------|
| abuse by InCOMVCASeessment Citemat, and declare alta and the minimation portioned in the application of the sessment fee is charged for the assessment voltices, and the fees should be in sessment fee is charged for the assessment voltices, and the fees should be in sessment fee is charged for the assessment voltices, and the fees should be in the set of the assessment voltices. And the fees should be in the set of the set of              | acculate to the best on my knowledge. It interstand and acculate to the best on my knowledge. It interstand and acculate to the Mong Kong Council for Accreditation of Academic and Voc<br>made payable in advance to the Mong Kong Council for Accreditation of Academic and Voc<br>AVQ in connection with the performance of its functions under HKCAAVQ Ordinance (Chap | icr to office the during information regarding the application. Laiso understand and accept that a non-re-<br>cational Qualifications'.<br>Ster 1150) which the person knows or reasonably ought to know is misleading or false in a material resp                                                                                                    |
| mits an offence and is liable on conviction to a fine at level 5.                                                                                                    |                                                                                                    | , , , , , , , , , , , , , , , , , , , ,                                                                                                    |
| agree with the above declaration                                                                                                    |                                                                                                    |                                                                                                    |
| bmit Application                                                                                                    |                                                                                                    |                                                                                                    |
| whicad Completed Application Form for Your Own Record                                                                                                    |                                                                                                    |                                                                                                    |
|                                                                                                    |                                                                                                    | Back Save as                                                                                                    |
| 7                                                                                                    |                                                                                                    |                                                                                                    |
| Select Language                                                                                                    |                                                                                                    | ×                                                                                                    |
|                                                                                                    |                                                                                                    |                                                                                                    |
| Please select your preferred Language                                                                                                    | ge: * O Chinese                                                                                                    |                                                                                                    |
|                                                                                                    | Cance                                                                                                    | Download                                                                                                    |
|                                                                                                    |                                                                                                    |                                                                                                    |
|                                                                                                    |                                                                                                    |                                                                                                    |
|                                                                                                    | K                                                                                                    |                                                                                                    |
|                                                                                                    |                                                                                                    |                                                                                                    |
|                                                                                                    |                                                                                                    |                                                                                                    |
|                                                                                                    | 1                                                                                                    |                                                                                                    |
|                                                                                                    |                                                                                                    | SECTION B Responsible Persons           Head gr         Person-In-Charge (Authorized contact)                                                                                                    |
| Change Application Form                                                                                                    | SECTION A Details of Proposed Changes<br>Please search the renorased changes in the following table and provide the relevant                                                                                                    | SECTION B Responsible Persons           Intel of organization         Person-in-Charge (Authorized contact organization)           organization         person-in-Charge (Authorized contact organization)           Name         Person-in-Charge (Authorized contact organization)                                                                                                    |
| Change Application Form<br>Type 1 Qualified Continuing Professional Development Activity<br>for Licensed Insurance Intermediaries                                                                                                    | SECTION A Details of Proposed Changes<br>Please specify the proposed change(s) in the following table and provide the relevant<br>supporting documents and required fee (f any). Separate sheet(s) may be added if<br>necessary.                                                                                                    | SECTION B Responsible Persons Head of organization: department Pation Person-In-Charge  Authorized contact person* department Pation Position                                                                                                    |
| Change Application Form Type 1 Qualified Continuing Professional Development Activity for Licensed Insurance Intermediaries Unrows. 4ref 2022 The generated application form for Change of a structured CPD activity or E-learning activity serves for record purpose of record purpose of record purpose of record purpose of record purpose of record purpose of the colles applications form to a                                                                                                    | SECTION A Details of Proposed Changes<br>Please specify the proposed change() in the following table and provide the relevant<br>supporting documents and required kee (if any). Separate sheet(s) may be added if<br>necessary.<br>Please refer to the supporting documents checklist for Change Application for more<br>information.                                     | SECTION B Responsible Persons Head of granizations Americal Authorized contact granization Name Position Organization                                                                                                    |
| Change Application Form<br>Type 1 Qualified Continuing Professional Development Activity<br>for Licensed Insurance Intermediaries<br>(www.r4m202)<br>This generate application form for Change of a structured CPD activity or E-learning<br>activity serves for record purpose only. Resear submit the online application form via<br>a E-ford directly.<br>Peases refor C Organiz 5 of the "Guidance Notes on Assessment of Structured Type 1                                                                                                    | SECTION A Details of Proposed Changes<br>Please specify the proposed change(s) in the following table and provide the relevant<br>supporting documents and required fee (if any). Separate shee(s) may be added if<br>needeasy.<br>Please refer to the supporting documents checklist for Change Application for more<br>information.                                      | SECTION B         Responsible Persons           IHead of<br>organization<br>department         Person-in-Charge  Authorized contact<br>person'           Name         Position           Position                                                                                                    |
| Change Application Form<br>Type 1 Qualified Continuing Professional Development Activity<br>Ior Learned Insurance Intermedianes<br>(www.r4r202)<br>This generate application form for Change of a structured CPD activity or E-teaming<br>activity serves for record purpose of I/, Bease Jackine to cellina application form via<br>e-Prival structure. In Changer 5 of the "Guidance Notes on Assessment of Structured Type 1<br>Qualified CPD Activities for Learned Insurance Intermediane" and the "Guidance<br>Networks for a document Heakist and regregation the necessary applications for a document<br>Intermedianes' for a document Heakist and regregation the necessary applications for adocument to Heakist and regregations.                                                                                                    | SECTION A Details of Proposed Changes<br>Place specify the proposed changes (in the following table and provide the relevant<br>supporting documents and required fee (if any). Separate sheet(s) may be added if<br>necessary.<br>Place refer to the supporting documents checklist for Change Application for more<br>information.                                       | SECTION B         Responsible Persons           Itead of<br>organization<br>department         Person-in-Charge   Authorized contact<br>person'           Name         Organization           Position                                                                                                    |
| Change Application Form<br>Type 1 Qualified Continuing Professional Development Activity<br>International International International International<br>(waves 4pt 2021)<br>This generated application form for Change of a structured CPD activity of E-learning<br>activity and the international on the International International International<br>Architecture (International International Internationa International International Internat | SECTION A Details of Proposed Changes<br>Plase specify the proposed change() in the following table and provide the relevant<br>supporting documents and required fee (if any). Separate sheet(s) may be added if<br>necessary.<br>Plase refer to the supporting documents checklet for Change Application for more<br>information.                                        | SECTION B         Responsible Persons           Itead of<br>organization<br>department         Person-in-Charge  Authorized contact<br>person*           Name         organization<br>department           Position                                                                                                    |
| Change Application Form           Type 1 Qualified Continuing Professional Development Activity<br>for Licensed Insurance Intermediates           Control Control Contrectico Control Control Control Control Control Cont                                                                                                    | SECTION A Details of Proposed Changes<br>Please specify the proposed change() in the following table and provide the relevant<br>supporting documents and required fee (if any). Separate sheet(s) may be added if<br>necessary.<br>Please refer to the supporting documents checklist for Change Application for more<br>information.                                     | SECTION B     Responsible Persons       image dir<br>ingraphization<br>department     Person-in-Charge     Juthonized contact<br>person*       Name        Position        Organisation        Address        Phone        Fax        E-mail<br>address                                                                                                    |
| Change Application Form         Type 1 Qualified Continuing Professional Development Activity<br>for Licensed Insurance Intermendiaties         Image Activity Colspan="2">Colspan="2">Colspan="2"         Colspan="2">Colspan="2"         Colspan="2"         C                                                                                                    | SECTION A Details of Proposed Changes<br>Please specify the proposed change() in the following table and provide the relevant<br>supporting documents and required lee (if any). Separate sheet(s) may be added if<br>necessary.<br>Please refer to the supporting documents checklist for Change Application for more<br>information.                                     | SECTION B Responsible Persons           Head of<br>graphication:         Person-in-Charge         Authoritied contact<br>person*           Name                                                                                                    |
| Change Application Form     Type 1 Qualified Continuing Professional Development Activity     for Licensed Insurance Intermediatise         (mmon x44 202)     This generation form for Change of a standard CFD whith yre Examing     activity and application from for Change of a standard CFD whith yre Examing     activity.     Paase refer to Change of a standard Activity for Activity     Activity of Type 1 Qualified Examing Activity of Violation     Notes on Assessment of Type 1 Qualified Examing Activities for Licensed Insurance     Interview for a document technical and prepare the necessary supplementary     documents for the application.     Title of activity:         CPD Ref. Ro:                                                                                                    | SECTION A Details of Proposed Changes<br>Please specify the proposed change() in the following table and provide the relevant<br>supporting documents and required lee (if any). Separate sheet(s) may be added if<br>necessary.<br>Please refer to the supporting documents checklist for Change Application for more<br>information.                                     | SECTION B         Responsible Persons           Image: A start of an expandication in the person in Charge (Authoritied contact person)         Person in Charge (Authoritied contact person)           Name         Image: Authoritied contact person in Charge (Authoritied contact person)         Person in Charge (Authoritied contact person)           Name         Image: Authoritied contact person in Charge (Authoritied contact person)         Person in Charge (Authoritied Contact person)           Organisation         Image: Authoritied contact person in Charge (Authoritied Contact person)         Person in Charge (Authoritied Person in Charge (Authoritied Person)           Phone         Image: Authoritied Person in Charge (Authoritied Person)         Image: Authoritied Person in Charge (Authoritied Person)           *** The Monitor Methoritied Person in Charge (Authoritied Person in Charge (Autho                                                                                                    |
| Change Application Form Type 1 Qualified Continuing Professional Development Activity <i>for Licensed Insurance Intermediaties</i> Trans and the surface of the surface submit the orthe application form values articly server by forecast with the orthe application form values articly are submit the orthe application form values articly are submit the orthe application form values articly are submit the orthe application form values articly are submit the orthe application form values articly articly article article arti        | SECTION A Details of Proposed Changes<br>Please specify the proposed change() in the following table and provide the relevant<br>supporting documents and required fee (if any). Separate sheet(s) may be added if<br>necessary.<br>Please refer to the supporting documents checklet for Change Application for more<br>information.                                      | SECTION B         Responsible Persons           Image: Image: I |
| Change Application Form         Type 1 Qualified Continuing Professional Intermediates         Dream Variation         Dream Variation         Dream Variation         The generated application from Variation Variation of Professional the online application from variation of the Variation Variation of Variation Variation Variation Variation of Variation Variation Variatio Variatio Variation Variation Variation Variatio Var                                                                                                    | SECTION A Details of Proposed Changes<br>Place specify the proposed change() in the following table and provide the relevant<br>supporting documents and required fee (if any). Separate shee(t)) may be added if<br>necessary.<br>Place refer to the supporting documents checklist for Change Application for more<br>information.                                       | SECTION B         Responsible Persons           Image: Image: I |
| Change Application Form         Type 1 Qualified Continuing Professional Development Activity<br>Increased Insurance Intermediates         Revenues of the State of the State of the Stat                                                                                             | SECTION A Details of Proposed Changes<br>Place specify the proposed change() in the following table and provide the relevant<br>supporting documents and required fee (if any). Separate sheet(s) may be added if<br>necessary.<br>Place refer to the supporting documents checklet for Change Application for more<br>information.                                        | SECTION B         Responsible Persons           Image: Image: I |

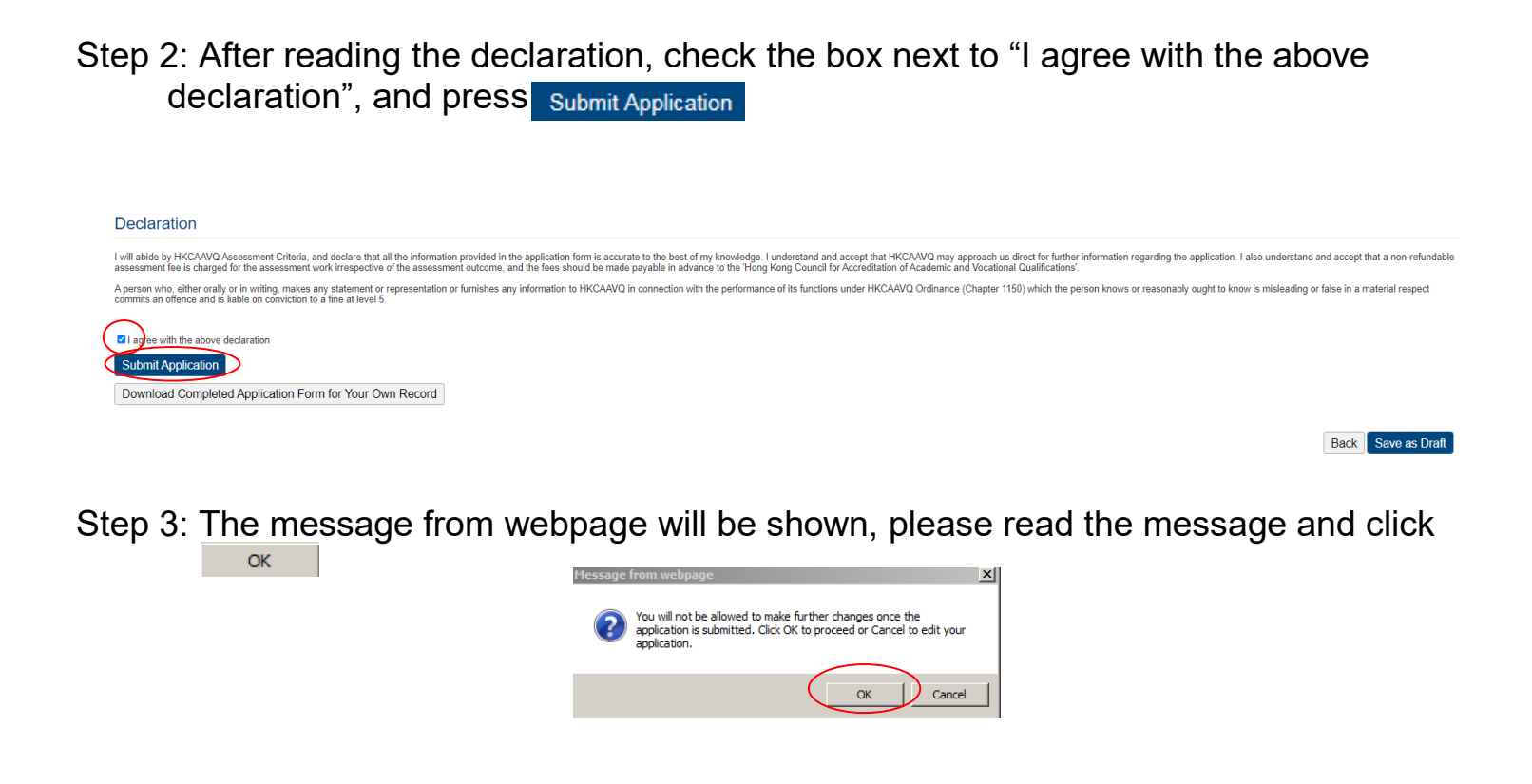

Step 4: The application has been submitted successfully. Click Back

| Submit Application                                 |         |            |                     |           |
|----------------------------------------------------|---------|------------|---------------------|-----------|
| The online application was submitted successfully. |         |            |                     |           |
| Application ID:                                    | 1600100 | Submitted: | 24/05/2016 16:25:24 |           |
|                                                    |         |            |                     | Bak Print |

Step 5: The application you submitted to HKCAAVQ will be shown under "My Application". The status of the application will be changed to "For Review by HKCAAVQ"

| My A | pplication   |         |                                |                                  |                       |                  |                   |
|------|--------------|---------|--------------------------------|----------------------------------|-----------------------|------------------|-------------------|
|      |              |         |                                |                                  |                       |                  |                   |
| App  | plication ID | Service | Туре                           | Scope / Course Title / Reference | Status                | Last Update On 🐱 | Document Uploaded |
| 160  | 00100        | CPD     | Change of Activity Information | aaa                              | For Review by HKCAAVQ | 24/05/2016       | 0                 |

# 6. Special Function

The following functions are under the page of "My Application".

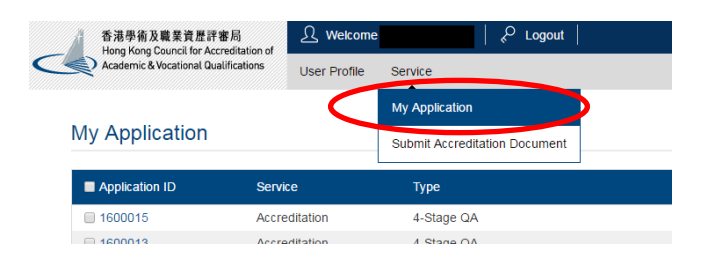

## 6.1 View Closed Applications

| Step 1:        | Click   | View Closed Applications       | , you may review the             | e completed ap                           | plication(s)                        |                           |
|----------------|---------|--------------------------------|----------------------------------|------------------------------------------|-------------------------------------|---------------------------|
| My Application | ı       |                                |                                  |                                          |                                     |                           |
| Application ID | Service | Туре                           | Scope / Course Title / Reference | Status                                   | Last Updated                        | Document Uploaded         |
| I 600002       | CPD     | Change of Activity Information | -                                | Draft                                    | 26/05/2016                          | -                         |
| Closed Applic  | ation   |                                |                                  | View Closed Applications Delete Selected | I Applications Copy as New Applicat | on Create New Application |
| Application ID | Service | Туре                           | Scope / Course Title / Reference | Status                                   |                                     | Last Updated              |
|                |         |                                | No records found.                |                                          |                                     |                           |
|                |         |                                |                                  |                                          | E                                   | Copy as New Application   |

## 6.2 Delete Selected Applications

Step 1: Check the box next to the application ID, click Delete Selected Applications , and the application you have selected will be deleted

| My Application |         |                                |                                  |                          |                              |                         |                        |
|----------------|---------|--------------------------------|----------------------------------|--------------------------|------------------------------|-------------------------|------------------------|
| Application ID | Service | Туре                           | Scope / Course Title / Reference | Status                   | Li                           | ast Updated [           | Document Uploaded      |
| 100002         | CPD     | Change of Activity Information | -                                | Draft                    | 20                           | 6/05/2016 -             |                        |
| My Application |         |                                |                                  | View Closed Applications | Delete Selected Applications | Copy as New Application | Create New Application |
| Application ID | Service | Туре                           | Scope / Course Title / Reference | Status                   |                              | Last Updated            | Document Uploaded      |
|                |         |                                | No records found.                |                          |                              |                         |                        |
|                |         |                                |                                  |                          |                              |                         |                        |
|                |         |                                |                                  | View Closed Applications | Delete Selected Applications | Copy as New Application | Create New Application |

Step 1: Check the box next to the application ID, click Copy as New Application , the information of the selected application(s) will be copied with different Application ID.

| ation ID Se                           | rvice               | Туре                                   | Scope / Course Title / Reference      | Status                                     | Last Updated                     | Document Uploaded           |
|---------------------------------------|---------------------|----------------------------------------|---------------------------------------|--------------------------------------------|----------------------------------|-----------------------------|
| 002 CP                                | D                   | Change of Activity Information         | -                                     | Draft                                      | 26/05/2016                       | -                           |
|                                       |                     |                                        |                                       | View Closed Applications Delete Selected A | Applications Copy as New Applica | aten Create New Application |
|                                       |                     |                                        |                                       |                                            |                                  |                             |
|                                       |                     |                                        |                                       |                                            |                                  |                             |
| My Application                        | 1                   |                                        |                                       | K                                          |                                  |                             |
|                                       | Service             | Туре                                   | Scope / Course Title / Reference      | Status                                     | Last Upd                         | ated 👻 Document U           |
| My Application Application ID 1600003 | )<br>Service<br>CPD | Type<br>Change of Activity Information | Scope / Course Title / Reference<br>a | Status<br>Draft                            | Last Upd<br>26/05/20             | ated × Document U<br>16 -   |

Step 2: Click the Application ID, and you may edit the necessary information for submitting another application(s)

| Application 10 Since Type Since / Type Since / Type Lak Lydal + Outcome / Dy   Noncoord CPD Change of Activity information a Dati 2602.0016   Noncoord CPD Change of Activity information a Dati 2602.0016   Noncoord CPD Change of Activity information a Dati 2602.0016   Noncoord CPD Change of Activity information a Dati 2602.0016   Noncoord CPD Change of Activity information a Dati 2602.0016   Noncoord CPD Change of Activity information a Dati 2602.0016   Noncoord CPD Change of Activity information a Noncoord CPD Concoord CPD   Noncoord CPD Change of Activity information a Noncoord CPD Concoord CPD CPD CPD CPD CPD CPD CPD CPD CPD CPD CPD CPD CPD CPD CPD CPD CPD CPD CPD CPD CPD CPD CPD CPD CPD CPD CPD CPD CPD CPD CPD CPD CPD CPD CPD CPD CPD CPD CPD CPD CPD CPD CPD CPD CPD CPD CPD CPD CPD CPD CPD CPD CPD CPD CPD CPD CPD CPD CPD CPD <th>My Application</th> <th>ı</th> <th></th> <th></th> <th></th> <th></th> <th></th> <th></th> <th></th> <th></th>                                                                                                    | My Application                                  | ı                                             |                                                            |                                      |                                             |                                         |                                                      |                                                    |                                             |                           |
|----------------------------------------------------------------------------------------------------|-------------------------------------------------|-----------------------------------------------|------------------------------------------------------------|--------------------------------------|---------------------------------------------|-----------------------------------------|------------------------------------------------------|----------------------------------------------------|---------------------------------------------|---------------------------|
| Import CP Change di Aching Informionio a Par Aching Informionio a Par Aching Informionio a Par Aching Informionio Cange di Aching Informionio Cange di Aching Informionio                                                                                                    | Application ID                                  | Service                                       | Туре                                                       |                                      | Scope / Course Title / Re                   | eference                                | Status                                               |                                                    | Last Updated 🗸                              | Document Uploa            |
| 00 00 0age dadwij tifemain a Prédere by HyCAV0 0about     Inter 2000 0age dadwij tifemain a Prédere by HyCAV0 0about 0about   Sense:   Inter 2000 0about 0about 0                                                                                                    | 1600003                                         | CPD                                           | Change of Activity Informatio                              | n                                    | а                                           |                                         | Draft                                                |                                                    | 26/05/2016                                  | -                         |
| And a state of the state of the state of                 | C 600002                                        | CPD                                           | Change of Activity Informatio                              | n                                    | а                                           |                                         | For Review                                           | by HKCAAVQ                                         | 26/05/2016                                  | -                         |
|                                                                                                    |                                                 |                                               |                                                            |                                      |                                             |                                         | View Closed Applications                             | Delete Selected Applications                       | Copy as New Application                     | Create New App            |
| <form>the set of the set of the set of</form> | Assessment Online C                             | hange Application Form                        |                                                            |                                      |                                             |                                         |                                                      |                                                    |                                             |                           |
| n     Carding     Carding <t< td=""><td>view the notes to activity organise</td><td>ara.</td><td></td><td></td><td></td><td></td><td></td><td></td><td></td><td></td></t<>                                                                                                    | view the notes to activity organise             | ara.                                          |                                                            |                                      |                                             |                                         |                                                      |                                                    |                                             |                           |
|                                                                                                    | plication:                                      |                                               | Change of CPD Activity                                     |                                      | Creat                                       | ed.                                     | 20/05/                                               | 2010 14:44:48                                      |                                             |                           |
|                                                                                                    | 0                                               |                                               | 1900000                                                    |                                      | Case C                                      | ipoareo.                                | 20/05/                                               | 2010 14.44.40                                      |                                             |                           |
| important in a distribute range in a distribute range in                                             | inite Comparison                                |                                               |                                                            |                                      | adom                                        | itteu.                                  |                                                      |                                                    |                                             |                           |
|                                                                                                    | tivity Organiser:                               |                                               | Institute of Financial Planners of Hong Kong               |                                      |                                             |                                         |                                                      |                                                    |                                             |                           |
|                                                                                                    | io.:                                            |                                               | 80/92/02                                                   |                                      |                                             |                                         |                                                      |                                                    |                                             |                           |
| Image       Date    Provide Status          Specific Status       Specific Status    Specific Status        Specific Status     Specific Status    Specific Status        Specific Status     Specific Status        Specific Status        Specific Status     Specific Status <t< td=""><td>vity:</td><td></td><td>a</td><td></td><td></td><td></td><td></td><td></td><td></td><td></td></t<>                                                                                                    | vity:                                           |                                               | a                                                          |                                      |                                             |                                         |                                                      |                                                    |                                             |                           |
|                                                                                                    | ory<br>Hours                                    |                                               | Change from                                                |                                      | Change to<br>2                              |                                         | Effective Date<br>02/05/2018                         | Reaso<br>more ;                                    | n(s)<br>pl                                  |                           |
| Source         Park Name         Organization         Park Name         Contract Park Name         Ease         Contract Park Name         Type           a         a         -         -         -         -         Head of Organization / Department           b         b         0         -         -         -         Head of Organization / Department           b         b         0         -         -         Head of Organization / Department           b         0         -         -         -         Head of Organization / Department           c         -         -         -         -         Head of Organization / Department                                                                                                    | nsible Persons                                  |                                               |                                                            |                                      |                                             |                                         |                                                      |                                                    |                                             | Delete                    |
| i i i i i i i i i i iiiiiiiiiiiiiiiiiiiiiiiiiiiiiiiiiiii                                                                                                    | Sumame                                          | First Name                                    | Organisation                                               | Position                             | Contact Phone No.                           | Fax No.                                 | Email                                                | Contact Address                                    | Туре                                        |                           |
| b b c c c c c Proceivage   b b c c c c c Advised Orstad Paron                                                                                                    | а                                               | а                                             | -                                                          | -                                    |                                             |                                         |                                                      |                                                    | Head of Organ                               | isation / Department      |
| b       b       c       c                                                                                                    | ь                                               | ь                                             |                                                            |                                      |                                             |                                         |                                                      |                                                    | Person-in-char                              | .Be                       |
| g Cocument(s)<br>good control to the checket.<br>The finance of the finance of the checket.<br>The finance of the checket of the checket of the che       | ь                                               | b                                             | •                                                          | -                                    |                                             |                                         |                                                      | -                                                  | Authorised Co                               | ntact Person              |
| ground in good in the calculation of the indexided in the second in the indexided in the second in the indexided in the second in the indexided in the second in the indexided in the second in the second interface and is labele on conciden to a first all labele on conciden to a first all labele on conciden to a first all labele on conciden to a first all labele on conciden to a first all labele on conciden to a first all labele on conciden to a first all labele on conciden to a first all labele on conciden to a first all labele on conciden to a first all labele on conciden to a first all labele on conciden to a first all labele on conciden to a first all labele on concident to a first all labele on concident to a first all                   | ting Document(s)                                |                                               |                                                            |                                      |                                             |                                         |                                                      |                                                    |                                             |                           |
| Production       Option       Option <td>ad supporting documents according</td> <td>g to the checklist.</td> <td></td> <td></td> <td></td> <td></td> <td></td> <td></td> <td></td> <td></td>                                                                                                    | ad supporting documents according               | g to the checklist.                           |                                                            |                                      |                                             |                                         |                                                      |                                                    |                                             |                           |
| No reliated documents uploaded.                                                                                                    | Туре                                            | -                                             | File Name                                                  |                                      |                                             |                                         | Uploaded Date                                        | / Time                                             |                                             |                           |
| CAWQ Assessment Criteria, and declare that all the information provided in the application form is accurate to the best of my introvided p. Lundestand and accept that HOCAAVQ may approach us direct for further information regarding the application. Labo undestand and accept that a non-refundable assessment fee is charged for the assessment work interspective of the assessment outcome, and the fees should be to have high control or introvided in the application form is accurate to the best of my introvided p. Lundestand and accept that HOCAAVQ Definance (Chapter 1150) which the person income or reasonably ought to know is material respect commits an effence and is lable on conviction to a fine at level 8.                                                                                                    |                                                 |                                               |                                                            |                                      | No related documents u                      | ploaded.                                |                                                      |                                                    |                                             | Delete Upload Doo         |
| CMVQ Assessment Charts, and dealers that all the information provided in the application form is accurate to the best of my knowledge. I understand and accept that HICAAVQ may approach us direct for further information regarding the application. I also understand and accept that a non-refundable assessment face is charged for the assessment work intersective of the assessment outcome, and the face should be obtained in the application for timakes any information to HICAAVQ in compation with the performance of its functions under HICAAVQ Defances (Chapter 1150) which the person knows or reasonably ought to know is material respect commits an effence and is fable on conviction to a fine at level 8.                                                                                                    |                                                 |                                               |                                                            |                                      |                                             |                                         |                                                      |                                                    |                                             |                           |
| CAULY Charges and determine that a performation to the application to the application to the bases and the feast of my threaked a cooper that PACAWC any approach is direct for further information regarding the application. I also indentand and accept that a Normalization of functions and a cooper that a Normalization of functions and accept that a Normalization of functions and accept that PACAWC any approach is direct for further information regarding the application. I also indentand and accept that a Normalization and accept that a Normalization and accept that a Normalization and accept that PACAWC any approach is direct for further information regarding the application. I also indentand and accept that a Normalization and accept that PACAWC and a cooper that a normalization and accept that a Normalization and accept that a Normalization and accept that a Normalization and accept that a Normalization and accept that a Normalization and accept that a Normalization and accept that PACAWC and a cooper that a Normalization and accept that a Normalization and accept that a Normalization and Normalization and accept that a Normalization and Accept that and accept that and accept that and accept that and accept that and accept that and accept that and accept that and accept that and accept that and accept that and accept th             | ation                                           |                                               |                                                            |                                      |                                             |                                         |                                                      |                                                    |                                             |                           |
| take the form for any form (count of nonlinear of laborers of the counted on utile the performance of its functions under HCAAVO Disfnance (Chapter 1150) which the person knows or reasonably ought to know is moleading of labs in a material respect commb an offence and is lable on conviction to a fire at level 5.                                                                                                    | by HKCAAVQ Assessment Criteria,                 | and declare that all the information provided | in the application form is accurate to the best of my know | ledge. I understand and accept that  | t HKCAAVQ may approach us direct for furthe | r information regarding the application | . I also understand and accept that a non-refundable | e assessment fee is charged for the assessm        | ent work irrespective of the assessment out | come, and the fees should |
| a bove doctarion                                                                                                    | to either orally or in writing makes            | any statement or recreasedation or furnishe   | a qualifications.                                          | formance of its functions under bill | CAAVO Ordinanna (Chanter 1150) which the n  | erson knows or reasonably ought to k    | now is mislawling or false in a material respect com | mits an offence and is liable on conviction to     | fine at level 5                             |                           |
| on Leader Form for Your Dean Record                                                                                                    | th the above declaration                        | s any statement or representation or runnishe | s any mornation to PROPARE II connection with the per-     | ormanice of its functions under Priv | onder ordinaride (onapter 1100) which the p | erson knows of reasonably dogit to k    | now is moleauling of raise in a material respect com | This all offeride and is liable of conviction to . | nine at level 0.                            |                           |
| Back Application Form for Your Olen Record                                                                                                    |                                                 |                                               |                                                            |                                      |                                             |                                         |                                                      |                                                    |                                             |                           |
|                                                                                                    | lication                                        |                                               |                                                            |                                      |                                             |                                         |                                                      |                                                    |                                             |                           |
| Ref 🔤                                                                                                    | plication                                       | r Our Record                                  |                                                            |                                      |                                             |                                         |                                                      |                                                    |                                             |                           |
|                                                                                                    | plication<br>Completed Application Form for You | r Own Record                                  |                                                            |                                      |                                             |                                         |                                                      |                                                    |                                             |                           |

## 7. Points to Note

- The Quick Guide aims to provide a step-by-step guidance for using the e-Portal service. Before submitting the application(s), you should read the related Guidance Notes on Assessment of CPD Activities with with Fee Schedule on the HKCAAVQ website at <a href="https://www.hkcaavq.edu.hk/en/services/assessment/cpd-ia-programmes">https://www.hkcaavq.edu.hk/en/services/assessment/cpd-ia-programmes</a>
- For enquiries, please contact:

Assessment and Vetting of CPD Activities for Licensed Insurance Intermediaries Contact person: Ms Ann LAM Telephone: 3658 0137 Email: cpd\_ia@hkcaavq.edu.hk